INDOMARCO PT INDOMARCO ADI PRIMA SP DEKET ALAMAT : jin Raya karangbinangun kec. Deket Kab Lamongan Telp 08113251967 Email : lapsby.deket1@gmail.com Lamongan, 15 April 2023 Nomor : -1 -Lampiran : Surat Balasan Permohonan Penelitian Skripsi Perihal Kepada Yth : Dekan Fakultas Teknik Universitas Mulawarman Menindaklanjuti surat dari fakultas Teknik Universitas Mulawarman Samarinda dengan nomor surat: 428/UN17.9/TA.00.03/2023 perihal permohonan penelitian Skripsi. Kami dari PT. Indomarco Adi Prima SP Deket menyetujui dan menerima mahasiswa atas nama : : ALI ZIAN FIKRI Nama : 1909036037 NIM : TEKNIK INDUSTRI Program Studi : STRATA 1 (S1) Jenjang Studi : JI sentosa Dalam 2A gang 10 BLOK 2A - Samarinda Alamat : 0823 3843 8250 telp/HP Untuk melaksanakan penelitian skripsi ditempat kami. Demikian surat ini kami buat, atas perhaitan dan kerjasamnya. Kami sampaikan terimaksih Mengetahui PT. INDOMARCO ADI PRIMA-DEKET TONI S. Manager PT. INDOMARCO ADI PRIMA **BRANCH OFFICE** : **HEAD OFFICE** : Jl. Rungkut Industri Raya No. 11A Surabaya 60293 T. +6231 843 5666 (Hunting) F. +6231 843 7722 Sudirman Plaza T. Indofood Tower, 19<sup>th</sup> Floor f. Jl. Jend. Sudirman Kav. 76 – 78 ww Jakarta 12910, Indonesia T. +6221 5795 8822 f. +6221 5793 7528-29 www.indofood.co.id ٩ Prifes

# Lampiran 1. Surat Balasan Permohonan Skripsi

## Lampiran 2. Kuisioner Bobot Indikator Produktivitas

# KUISIONER PEMBOBOTAN TINGKAT KEPENTINGAN KRITERIA PRODUKTIVTAS PT. INDOMARCO ADI PRIMA *STOCK POINT* DEKET LAMONGAN

#### Deskripsi Responden

Nama Jabatan/Bagian Lama Bekerja Men M·HUSEM STOK POINT OFFICER (SPO) 8 TAHUN

Lamongan, 2023 HUSEN

#### Petunjuk Pengisian Kuisioner

- Dalam mengisi kuisioner ini, Anda diminta memberikan pengetahuan selama bekerja di PT Indomarco Adi Prima *Stock Point* Deket Lamongan
- 2. Untuk membantu Anda dalam memberikan pertimbangan, tingkat kepentingan yang digunakan adalah sebagai berikut:

| Tingkat<br>Kepentingan | Definisi                                                                | Keterangan                                                                                                    |
|------------------------|-------------------------------------------------------------------------|----------------------------------------------------------------------------------------------------|
| 1                      | Kedua elemen sama pentingnya                                            | Dua elemen mempunyai pengaruh yang<br>sama besar terhadap tujuan                                                            |
| 3                      | Elemen yang satu sedikit lebih penting<br>dari pada elemen yang lainnya | Pengalaman dan penilitian sedikit<br>menyokong satu elemen dibandingkan<br>elemen lainnya                                   |
| 5                      | Elemen yang satu lebih penting dari<br>pada elemen lainnya              | Pengalaman dan penilaian sangat kuat<br>menyokong satu elemen dibandingkan<br>elemen lainnya                                |
| 7                      | Satu elemen jelas lebih mutlak penting<br>dari pada elemen lainnya      | Satu elemen yang kuat disokong dan<br>dominan dalam praktik                                                                 |
| 9                      | Satu elemen mutlak penting dari pada<br>elemen lainnya                  | Bukti yang mendukung elemen satu<br>terhadap elemen lain memiliki tingkat<br>penegasan tertinggi yang mungkin<br>menguatkan |
| 2, 4, 6, 8             | Nilai-nilai antara dua nilai pertimbangan<br>berdekatan                 | Nilai ini diberikan bila ada dua<br>kompromi diantara dua pilihan                                                           |
| Kebalikan              | Jika untuk aktivitas i mendapat satu ang<br>mempunyai nilai kebalikan   | ka disbanding dengan aktivitas j, maka j<br>nya dibandingkan dengan i                                                       |

[IND 94 PT. INDOMA ADI PRIMA ni Deket Stock

#### **Contoh Pengisian Kuisioner**

| Kriteria |   |   |   |   |   |   | Ska | la P | enilai | an |   |   |   |   |   |   |   | Kriteria |
|----------|---|---|---|---|---|---|-----|------|--------|----|---|---|---|---|---|---|---|----------|
| Α        | 9 | 8 | 7 | 6 | 5 | 4 | 3   | 2    | 1      | 2  | 3 | 4 | 5 | 6 | 7 | 8 | 9 | В        |

Pengisian kuisioner seperti diatas menunjukan bahwa Kriteria A sama pentingnya dengan Kriteria B yang ditandai pada skala penilaian dengan nilai 1.

| Kriteria |   |   |   |   |   |   | Ska | la Po | enila | ian |   |   |   |   |   |   |   | Kriteria |
|----------|---|---|---|---|---|---|-----|-------|-------|-----|---|---|---|---|---|---|---|----------|
| Α        | 9 | 8 | 7 | 6 | 5 | 4 | 3   | 2     | 1     | 2   | 3 | 4 | 5 | 6 | 7 | 8 | 9 | B        |

Pengisian kuisioner seperti diatas menunjukan bahwa Kriteria A lebih penting daripada Kriteria B yang ditandai pada skala penilaian dengan nilai 5.

Keterangan:

## Kriteria produktivitas yang dibandingkan

| No. | Kriteria | Perbandingan                    |   |
|-----|----------|---------------------------------|---|
| 1   | Devie 1  | Total pengiriman terlaksana     |   |
| 1   | Kasio 1  | Jumlah karyawan hadir           |   |
| 2   | Decis 2  | Total jam kerja aktual karyawan |   |
| 4   | Rasio 2  | Total jam kerja normal          |   |
| 2   | Daria 2  | Total jam lembur                |   |
| 3   | Rasio 5  | Total jam kerja normal          |   |
| 4   | Davis 4  | - Total pengiriman terlaksana   |   |
| *   | Rasio 4  | Jumlah target pengiriman        |   |
| 5   | Davis E  | Jumlah komplain                 |   |
| 5   | Rasio 5  | Jumlah pengiriman terlaksana    |   |
| 6   | Davia 6  | Jumlah absensi karyawan         |   |
| 0   | Rasio 0  | Jumlah karyawan                 | , |
| 7   | Davia 7  | Total truck tidak beroperasi    |   |
| /   | Kasio /  | Total truck beroperasi normal   |   |

Stock Poin Deket KA PRIMA

| Kriteria |   |   |   | ч |   |   | Sk | ala | Penil | aian |   |     |   |   |   |   |   | Kriteria |
|----------|---|---|---|---|---|---|----|-----|-------|------|---|-----|---|---|---|---|---|----------|
| Rasio 1  | 9 | 8 | 7 | 6 | 5 | 4 | 3  | 2   | 1     | 2    | 3 | 4   | 5 | 6 | 7 | 8 | 9 | Rasio 2  |
| Rasio 1  | 9 | 8 | 7 | 6 | 5 | 4 | 3  | 2   | 1     | 2    | 3 | 4   | 5 | 6 | 7 | 8 | 9 | Rasio 3  |
| Rasio 1  | 9 | 8 | 7 | 6 | 5 | 4 | 3  | 2   | 1     | 2    | 3 | 4   | 5 | 6 | 7 | 8 | 9 | Rasio 4  |
| Rasio 1  | 9 | 8 | 7 | 6 | 5 | 4 | 3  | 2   | 1     | 2    | 3 | 4   | 5 | 6 | 7 | 8 | 9 | Rasio 5  |
| Rasio 1  | 9 | 8 | 7 | 6 | 5 | 4 | 3  | 2   | 1     | 2    | 3 | 4   | 5 | 6 | 7 | 8 | 9 | Rasio 6  |
| Rasio 1  | 9 | 8 | 7 | 6 | 5 | 4 | 3  | 2   | 1     | 2    | 3 | 4   | 5 | 6 | 7 | 8 | 9 | Rasio 7  |
| Rasio 2  | 9 | 8 | 7 | 6 | 5 | 4 | 3  | 2   | 1     | 2    | 3 | 4   | 5 | 6 | 7 | 8 | 9 | Rasio 3  |
| Rasio 2  | 9 | 8 | 7 | 6 | 5 | 4 | 3  | 2   | 1     | 2    | 3 | ) 4 | 5 | 6 | 7 | 8 | 9 | Rasio 4  |
| Rasio 2  | 9 | 8 | 7 | 6 | 5 | 4 | 3  | 2   | 1     | 2    | 3 | 4   | 5 | 6 | 7 | 8 | 9 | Rasio 5  |
| Rasio 2  | 9 | 8 | 7 | 6 | 5 | 4 | 3  | 2   |       | 2    | 3 | 4   | 5 | 6 | 7 | 8 | 9 | Rasio 6  |
| Rasio 2  | 9 | 8 | 7 | 6 | 5 | 4 | 3  | 2   | 1     | 2    | 3 | ) 4 | 5 | 6 | 7 | 8 | 9 | Rasio 7  |
| Rasio 3  | 9 | 8 | 7 | 6 | 5 | 4 | 3  | 2   | 1     | 2    | 3 | ) 4 | 5 | 6 | 7 | 8 | 9 | Rasio 4  |

## Kuesioner Tingkat Kepentingan Kriteria Produktivitas

PT. INDOM Stock Point Deket 1

| Rasio 3 | 9 | 8 | 7 | 6 | 5 | 4 | 3 | 2 | 1 | 2 | 3 | 4 | Ē | 6 | 7 | 8 | 9 | Rasio 5 |
|---------|---|---|---|---|---|---|---|---|---|---|---|---|---|---|---|---|---|---------|
| Rasio 3 | 9 | 8 | 7 | 6 | 5 | 4 | 3 | 2 | 1 | 2 | 3 | 4 | 5 | 6 | 7 | 8 | 9 | Rasio 6 |
| Rasio 3 | 9 | 8 | 7 | 6 | 5 | 4 | 3 | 2 | 1 | 2 | 3 | 4 | 5 | 6 | 7 | 8 | 9 | Rasio 7 |
| Rasio 4 | 9 | 8 | 7 | 6 | 5 | 4 | 3 | 2 | 1 | 2 | 3 | 4 | 5 | 6 | 7 | 8 | 9 | Rasio 5 |
| Rasio 4 | 9 | 8 | 7 | 6 | 5 | 4 | 3 | 2 | 1 | 2 | 3 | 4 | 5 | 6 | 7 | 8 | 9 | Rasio 6 |
| Rasio 4 | 9 | 8 | 7 | 6 | 5 | 4 | 3 | 2 | 1 | 2 | 3 | 4 | 5 | 6 | 7 | 8 | 9 | Rasio 7 |
| Rasio 5 | 9 | 8 | 7 | 6 | 5 | 4 | 3 | 2 | 1 | 2 | 3 | 4 | 5 | 6 | 7 | 8 | 9 | Rasio 6 |
| Rasio 5 | 9 | 8 | 7 | 6 | 5 | 4 | 3 | 2 |   | 2 | 3 | 4 | 5 | 6 | 7 | 8 | 9 | Rasio 7 |
| Rasio 6 | 9 | 8 | 7 | 6 | 5 | 4 | 3 | 2 | 1 | 2 | 3 | 4 | 5 | 6 | 7 | 8 | 9 | Rasio 7 |

ř

INDONALCO ADI PRIMA

# Lampiran 3. Langkah-langkah Software ExpertCohice

 Pada tahap pertama dibuka *software ExpertChoice* pada *device*, setelah terbuka akan muncul bagan "*Welcome to ExpertChoice*" kemudian pilih "*Create New Model*" dan "*Direct*" kemudian tekan "OK". Tampilan awal *software ExpertChoice* dapat dilihat pada Gambar 1 di bawah ini.

| 民 Expert Choice         |                            | - 0 ×                |
|-------------------------|----------------------------|----------------------|
| File View Go Tools Help |                            |                      |
| □ 🗃 🗔 🗟 L 🕹 A ×΄<br>™   |                            |                      |
|                         |                            |                      |
|                         | Welcome to Expert Choice × | Information Document |

Gambar 1 Tampilan Awal Software ExpertChoice

2. Pada tahap kedua dilanjutkan dengan menekan tulisan "File" pada bagian pojok kiri atas pada software ExpertChoice, kemudian akan muncul bagan "New File Name" setelah itu ketikkan nama file yang akan dibuat seperti "Hasil Kuisioner" kemudian "Open". Tampilan pada tahap kedua dapat dilihat pada Gambar 2 di bawah ini.

| 🕎 New File Name     |                             |                    | ×           |      |  |  |
|---------------------|-----------------------------|--------------------|-------------|------|--|--|
| ← → × ↑ 🗄 → ™       | is PC > Documents           | - Ö ,O Search Doct | uments      |      |  |  |
| Organise 👻 New fold | er                          | 8=                 |             |      |  |  |
| Desktop ^           | Name                        | Date modified      | Type        |      |  |  |
| 1 Documents         | Custom Office Templates     | 15/05/2022 22:11   | File folder |      |  |  |
| Custom Office       | eBook Converter             | 24/02/2023 21:14   | File folder |      |  |  |
| eBook Convert       | IBM                         | 09/08/2022 19:23   | File folder |      |  |  |
| IBM                 | Inventor Server for AutoCAD | 24/05/2022 21:48   | File folder |      |  |  |
| Inventor Server     | MuMuSharedFolder            | 22/03/2023 17:55   | File folder |      |  |  |
| h fu h fu Shawad E  | My Digital Editions         | 24/02/2023 21:17   | File folder |      |  |  |
| Mumushareur         | 🛗 My Shapes                 | 12/09/2022 18:26   | File folder | unit |  |  |
|                     | Sports Interactive          | 13/05/2022 0:27    | File folder | wait |  |  |
| My Shapes           | Zoom                        | 17/05/2022 9:06    | File folder |      |  |  |
| Sports Interacti    |                             |                    |             |      |  |  |
| Zoom                |                             |                    |             |      |  |  |
| Downloads           | 1                           |                    |             |      |  |  |

Gambar 2 Tampilan Bagan New File Name

 Pada tahap ketiga dilanjutkan dengan menuliskan "Goal Description" seperti "PT Indomarco Adi Prima Stock Point Deket Lamongan" setelah itu tekan "OK". Tampilan pada tahap ketiga dapat dilihat pada Gambar 3 di bawah ini.

| Eile Edit Assessment Synthesize Sensitivity-Graphs View Go Tools Help |                                                                                                    |                      |
|-----------------------------------------------------------------------|----------------------------------------------------------------------------------------------------|----------------------|
| 📄 😂 😡 🌵 🚳 💁 🌴 🚳 🚸 🇞 🗛 👗 😫                                             |                                                                                                    |                      |
| 👻 💓 🗡 🕅 🗋 )                                                           |                                                                                                    |                      |
| 1.0 Goal                                                              | R. C. M.                                                                                                    | A 🖷 🔿                |
| Goal                                                                  | Geal Description   Enter a description for your goat:   OK   Cancel   [PT Indemaco Adi Prima Stock, Point Deket Lanongan | Information Document |

Gambar 3 Goal Description

4. Pada tahap keempat dilanjutkan dengan memilih tools edit pada software ExpertChoice kemudian memilih "Insert Child of Current Node" setelah itu dilanjutkan dengan menulis "Rasio 1", "Rasio 2", "Rasio 3", "Rasio 4", "Rasio 5", "Rasio 6", dan "Rasio 7". Tampilan pada tahap keempat dapat dilihat pada Gambar 4 di bawah ini.

| File Filt Assessment Synthesize Sensitivity-Granks View Go Tools Heln                                                                                                    |          |                      |
|----------------------------------------------------------------------------------------------------|----------|----------------------|
| Description and the second second sec |          |                      |
|                                                                                                    |          |                      |
|                                                                                                    | e last   |                      |
| الله الله الله الله الله الله الله الله                                                                                                    | <u> </u> |                      |
| Goal: PT Indomarco Adi Prima Stock Point Deket Lamongan                                                                                                    |          |                      |
| Rasio 1                                                                                                    |          |                      |
| Rasio 2                                                                                                    |          |                      |
| Rasio 3                                                                                                    |          |                      |
|                                                                                                    |          |                      |
|                                                                                                    |          |                      |
|                                                                                                    |          |                      |
|                                                                                                    |          | Information Document |
|                                                                                                    |          |                      |
|                                                                                                    |          |                      |
|                                                                                                    |          |                      |
|                                                                                                    |          |                      |
|                                                                                                    |          |                      |
|                                                                                                    |          |                      |
|                                                                                                    |          |                      |
|                                                                                                    |          |                      |
|                                                                                                    |          |                      |
|                                                                                                    |          |                      |
|                                                                                                    |          |                      |
|                                                                                                    |          |                      |
|                                                                                                    |          |                      |
|                                                                                                    |          |                      |
|                                                                                                    |          |                      |
|                                                                                                    |          |                      |

Gambar 4 Insert Child of Current Node

5. Pada tahap kelima dilanjutkan dengan memilih tools dengan simbol "3:1" pada software ExpertChoice kemudian mengisi kolom "Compare the relative importance" sesuai dengan hasil kuisioner yang diisi oleh Expert Judment yang sudah ditentukan yaitu Stock Point Officer (SPO). Tampilan pada tahap kelima dapat dilihat pada Gambar 5 di bawah ini.

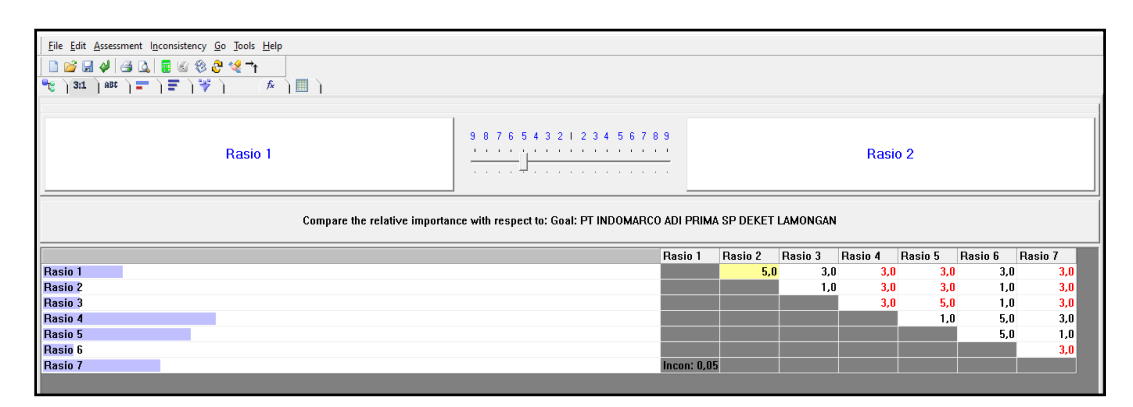

Gambar 5 Compare the Relative Importance

6. Pada tahap keenam dilanjutkan dengan memilih *tools* dengan simbol diagram pada software ExpertChoice kemudian akan terlihat nilai bobot pada masing-masing rasio. Selain itu terdapat nilai inconsistency sebesar 0,05 yang artinya apabila nilai rasio konsistensi CR ≤ 0,1 maka perhitungan data konsisten dan benar. Tampilan pada tahap keenam dapat dilihat pada Gambar 5 di bawah ini.

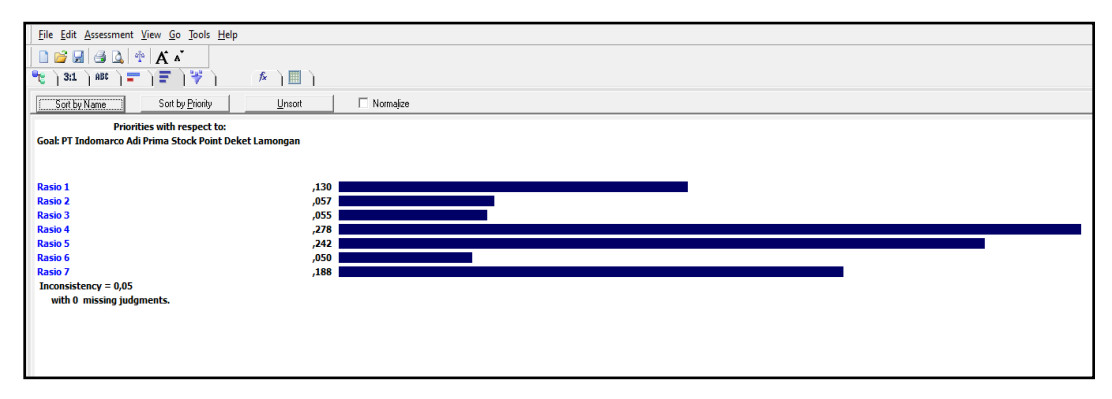

Gambar 5 Nilai Bobot Rasio

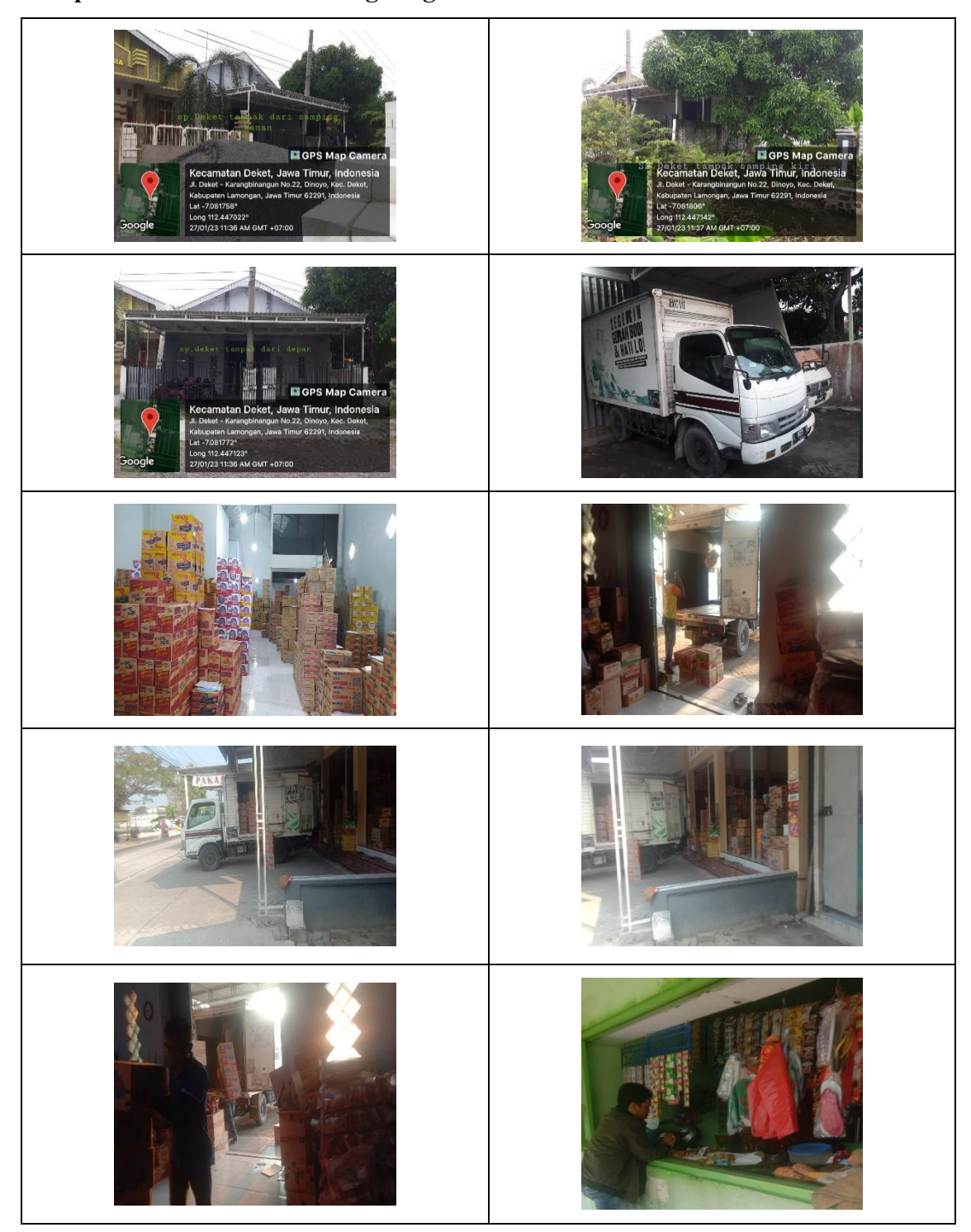

Lampiran 4. Dokumentasi Lingkungan Perusahaan

# Lampiran 5. Surat Pernyataan Keaslian Data Skripsi

|                                                                                                    | • UNIVE                                                                                                    | RSITAS MULA                                                                                                    | WARMAN                                                                                                    |          |
|----------------------------------------------------------------------------------------------------|----------------------------------------------------------------------------------------------------|----------------------------------------------------------------------------------------------------|----------------------------------------------------------------------------------------------------|----------|
| ·P                                                                                                    | ERNYATAAN KEA                                                                                                   | SLIAN DATA                                                                                                    | SKRIPSI/TUGAS AKHIR                                                                                                    |          |
| No. Dok.:FO-UNMUL-FT-PM-                                                                                                    | 7-5-35/L02                                                                                                    | No. Revisi : 00                                                                                                    | Berlaku sejak : 24 April 2012<br>Halaman : 1 dari 1                                                                                                    |          |
| PS S1 TEKNIK 🗖 PERTAMBANG<br>PS D3 TEKNIK 🗖 PERTAMBANG                                                                                                    | AN MINDUSTRI 🗖 SIPIL 🛙                                                                                          | IINGKUNGAN 🗆 KI                                                                                                    | MIA 🗖 ELEKTRO 🗖 GEOLOGI *                                                                                                    |          |
| Mahasiswa Fakultas Teknik                                                                                                    | Universitas Mulawarma                                                                                           | n di bawah ini:                                                                                                    | No. Reg.                                                                                                    |          |
| Nama                                                                                                    | : Ali Zian Fikri                                                                                                |                                                                                                    |                                                                                                    |          |
| NIM                                                                                                    | : 1909036037                                                                                                    |                                                                                                    | J1 .                                                                                                    |          |
| Institusi                                                                                                    | • PT Indomarco Adi                                                                                              | Prima Stock Point I                                                                                                    | ai:<br>Deket Lamongan                                                                                                    |          |
| Dept./Divisi/Seksi                                                                                                    | : -                                                                                                    |                                                                                                    |                                                                                                    |          |
| Periode (Tgl-Bln-Thn)                                                                                                    | : Januari 2023 s.d.                                                                                             | Maret 2023                                                                                                    |                                                                                                    |          |
| Pembimbing Lapangan                                                                                                    | : M. Husen Rifa'i                                                                                               |                                                                                                    | VI des Dest Course Assolutio (DCI                                                                                                    |          |
| Judul Penelitian                                                                                                    | : Implementasi <i>Obj</i>                                                                                       | as PT Indomarco A                                                                                                    | di Prima (Studi Kasus: <i>Stock Poir</i>                                                                                                    | 1)<br>11 |
|                                                                                                    | Deket Lamongan)                                                                                                 |                                                                                                    |                                                                                                    |          |
|                                                                                                    |                                                                                                    |                                                                                                    |                                                                                                    |          |
| Dangan estaton**.                                                                                                    |                                                                                                    |                                                                                                    |                                                                                                    |          |
| Dengan catatan .                                                                                                    |                                                                                                    | and the second second                                                                                                    |                                                                                                    |          |
| -                                                                                                    |                                                                                                    |                                                                                                    |                                                                                                    |          |
|                                                                                                    |                                                                                                    |                                                                                                    |                                                                                                    |          |
|                                                                                                    |                                                                                                    |                                                                                                    |                                                                                                    |          |
|                                                                                                    | The second second second second second second second second second second second second second second second se | A CONTRACTOR OF THE OWNER OF THE OWNER OWNER OWNER OWNER OWNER OWNER OWNER OWNER OWNER OWNER OWNER OWNER OWNER OWNER OWNER OWNER OWNER OWNER OWNER OWNER OWNER OWNER OWNER OWNER OWNER OWNER OWNER OWNER OWNER OWNER OWNER |                                                                                                    |          |
|                                                                                                    |                                                                                                    |                                                                                                    |                                                                                                    |          |
|                                                                                                    |                                                                                                    | <u> </u>                                                                                                    |                                                                                                    |          |
| R                                                                                                    |                                                                                                    |                                                                                                    |                                                                                                    |          |
| K                                                                                                    | Samarin                                                                                                    | da,                                                                                                    | 15 MEL 2023                                                                                                    |          |
|                                                                                                    | Samarin                                                                                                    | da,                                                                                                    | 15 MEL 2023                                                                                                    |          |
|                                                                                                    | Samarin                                                                                                    | da,                                                                                                    | 15 MEL 2023                                                                                                    |          |
|                                                                                                    | Samarin                                                                                                    | da,                                                                                                    | 15 MEL 2023                                                                                                    | MA       |
|                                                                                                    | Samarin                                                                                                    | da,                                                                                                    | 15 MEL 2023<br>DI INDONECO ADI PRI<br>Stor Point Deket                                                                                                    | MA       |
| Setiap lembar data harus diste                                                                                                    | Samarin                                                                                                    | da ,                                                                                                    | 15 MEL 2023<br>HIPPENDECT<br>PT. INDOMACO ADI PRIJ<br>Stock Point Deket                                                                                                    | MA       |
| Setiap lembar data harus diste<br>* Beri tanda silang sesuai de<br>** Jika ada                                                                                              | Samarin<br>mpel dan ditandatangani<br>mgan program studi maha                                                   | da,<br>oleh instansi/perusah<br>asiswa                                                                                                    | 15 MEL 2023<br>HIPPONDECS<br>PT. INDOMACO ADI PRIJ<br>Stock Point Deket                                                                                                    | MA       |
| Setiap lembar data harus diste<br>* Beri tanda silang sesuai de<br>** Jika ada                                                                                              | Samarin<br>mpel dan ditandatangani<br>mgan program studi maha                                                   | da , ,<br>oleh instansi/perusah<br>Issiswa                                                                                                    | 15 MEL 2023<br>MANAGES<br>PT. INDOM: CO ADI PRIJ<br>Stork Point Deket<br>aan tempat penelitian                                                                                                    | MA       |
| Setiap lembar data harus diste<br>* Beri tanda silang sesuai de<br>** Jika ada                                                                                              | Samarin<br>mpel dan ditandatangani<br>mgan program studi maha                                                   | da , ,                                                                                                    | 15 MEL 2023<br>DI INDOMICO ADI PRI<br>DI INDOMICO ADI PRI<br>Stock Point Deket                                                                                                    | MA       |
| Setiap lembar data harus diste<br>* Beri tanda silang sesuai de<br>** Jika ada                                                                                              | Samarin<br>mpel dan ditandatangani<br>mgan program studi maha                                                   | da,                                                                                                    | 15 MEL 2023<br>MINDON CO ADI PRI<br>PT. INDON CO ADI PRI<br>Stok Point Deket<br>maan tempat penelitian                                                                                                    | MA       |
| Setiap lembar data harus diste<br>* Beri tanda silang sesuai de<br>** Jika ada                                                                                              | Samarin<br>mpel dan ditandatangani<br>mgan program studi maha                                                   | da,<br>oleh instansi/perusah<br>tsiswa                                                                                                    | 15 MEL 2023<br>NINDON CO ADI PRI<br>PT. INDON CO ADI PRI<br>Stork Point Deket                                                                                                    | MA       |
| Setiap lembar data harus diste<br>* Beri tanda silang sesuai de<br>** Jika ada                                                                                              | Samarin<br>mpel dan ditandatangani<br>mgan program studi maha                                                   | da,<br>oleh instansi/perusah<br>tsiswa                                                                                                    | 15 MEL 2023<br>HIPPONECO<br>PT. INDOMACO ADI PRIJ<br>Stock Point Deket                                                                                                    | MA       |
| Setiap lembar data harus diste<br>* Beri tanda silang sesuai de<br>** Jika ada                                                                                              | Samarin<br>mpel dan ditandatangani<br>mgan program studi maha                                                   | da,                                                                                                    | 15 MEL 2023<br>HIPPONDECO<br>PT. INDOMACO ADI PRIJ<br>Stock Point Deket                                                                                                    | MA       |
| Setiap lembar data harus diste<br>* Beri tanda silang sesuai de<br>** Jika ada<br>AKULTAS TEKNIK<br>JNIVERSITAS MULAWARMAI<br>I. Sambaliung No. 9 Kampus                    | Samarin<br>mpel dan ditandatangani<br>mgan program studi maha                                                   | da , ,                                                                                                    | 15 MEL 2023<br>DT. INDOMICO ADI PRI<br>Stock Point Deket                                                                                                    | MA       |
| Setiap lembar data harus diste<br>* Beri tanda silang sesuai de<br>** Jika ada<br>AKULTAS TEKNIK<br>JNIVERSITAS MULAWARMAI<br>I. Sambaliung No. 9 Kampus<br>jamarinda 75119 | Samarin<br>mpel dan ditandatangani<br>mgan program studi maha<br>Gunung Kelua                                   | da<br>oleh instansi/perusah<br>nsiswa                                                                                                    | 15 MEL 2023<br>FT. INDOMICO ADI PRI<br>FT. INDOMICO ADI PRI<br>Pri INDOMICO ADI PRI<br>Pri INDOMICO ADI PRI<br>PRI PRI<br>PRI PRI PRI<br>PRI PRI PRI PRI PRI<br>PRI PRI PRI PRI PRI PRI PRI PRI PRI PRI | MA       |